# KUvRK - Nastavenie internetu do Vašich zariadení

### Všeobecné informácie:

Na stránke http://eduroam.ku.sk/ nájdete všetko potrebné:

- všeobecné informácie,
- <u>nastavenie siete Eduroam</u>,
- nastavenie do LAN ethernetovej siete internátov,
- kontakty na technickú podporu.

#### Automatické nastavenie:

Pre automatické nastavenie operačného systému Vášho zariadenia si stiahnite príslušnú CAT (Configuration Assistant Tool) aplikáciu, ktorá spraví potrebné nastavenia a nainštaluje za Vás certifikát. Link na CAT aplikácie pre KUvRK: <u>https://cat.eduroam.org/?idp=552&profile=919</u>

| eduroal<br>configuration Assistan                                                                      | nt Tool                                                                                                    | Start page                 | About | Language | Help | Manage | Terms of use   |
|----------------------------------------------------------------------------------------------------|----------------------------------------------------------------------------------------------------|----------------------------|-------|----------|------|--------|----------------|
| Catholic                                                                                               | c university in Ruzoml                                                                                                    | perok                      |       |          |      |        | select another |
| If you encounter<br>WWW: http://edu<br>email: rudolf.kolla<br>This entry was la<br>Choose an installer | r problems, then you can obtain direct assista<br>roam.ku.sk/en/<br>ar@ku.sk<br>ist updated at: 2023-11-30 15:07:58<br>to download<br>MS Windows 8 and newer<br>MS Windows 7<br>Apple device<br>Linux<br>Chrome OS | nce from your organisation | 1 at: |          |      |        |                |
| <b>(</b>                                                                                               | Android 8 and higher<br>Android 4.3 to 7                                                                                                    | i<br>i                     |       |          |      | s      | 👯<br>anet.     |

Na zariadení s OS **Windows** je nevyhnutné CAT aplikáciu spustiť cez "pravý klik" a zvoliť "*Spustiť ako správca*".

Pre nastavenie internetu na **Android 8+** Vám <u>https://cat.eduroam.org/</u> poskytne len **konfiguračný súbor** a na jeho inštaláciu Vás stránka odnaviguje stiahnuť ešte **geteduroam** <u>aplikáciu</u>.

### Požadované prístupové údaje:

**Prístupové údaje do siete**, ktoré potrebujete zadať **do CAT aplikácie** alebo pri **manuálnom nastavení siete** sú:

- sieťový login použite Váš univerzitný login a pridajte doménu "@ku.sk" (aj keď uvedený e-mail v prípade študentov neexistuje, je to nevyhnutné pre identifikáciu inštitúcie) študent: jozko.mrkvicka789@ku.sk
- sieťové heslo nastavte si Vaše <u>sieťové heslo</u> v aplikácii: "Abakus: Zmena sieťového hesla" na stránke: <u>https://abakus.ku.sk/mojlogin/network-password-change.jspx</u>
  Sieťové heslo za Vás nikto iný nenastaví, nakoľko sa pre jeho nastavenie overujete univerzitným kontom. Aplikácia na nastavenie sieťového hesla Vám musí napísať "že bolo úspešne nastavené" !

[ Sieťové heslo musí byť z bezpečnostných dôvodov iné, ako je Vaše <u>univerzitné heslo</u>! ] [ Heslo musí mať dĺžku minimálne 10 znakov, obsahovať aspoň jedno malé písmeno, jedno veľké písmeno, jedno číslo a jeden špeciálny znak (~!@#\$%^&\*()-\_+={}[]\//:;''<>,.?). ]

## Časté problémy/chyby:

- v prvom rade si skúste zmeniť sieťové heslo a znovu prenastaviť zariadenie cez CAT aplikáciu určenú pre daný typ zariadenia;
- login musí byť vždy v malých písmenách;
- pri vypĺňaní loginu v CAT aplikácii, resp. pri manuálnom nastavení zariadenia ste uviedli Váš login <u>bez</u> domény, t.j. <u>bez</u> "@ku.sk", pričom doména je tam nevyhnutná pre identifikáciu organizácie, kde sa má *login/sieťové heslo* overovať;
- na niektorých smartfónoch sa stáva, že za *login/sieťové heslo* systém automaticky vloží znak prázdnej medzery, po zlyhaní overenia sa preto vráťte do editácie rozšírených nastavení siete a skontrolujte login/heslo;
- ak Vám internet už fungoval a prestal ísť, môže ísť o lokálny krátkodobý výpadok, skúste sa pripojiť na inom mieste/poschodí/budove, alebo taktiež mohol nastať prípad, že Vám bol internet zablokovaný z dôvodu porušenia *Pravidiel používania siete SANET*, kontaktujte nás na e-mail: *abakus [zavináč] ku.sk;*

## Technická podpora kontakty:

Nastavte si **sieťové heslo**. To za Vás nikto iný nenastaví. **Aplikácia na nastavenie sieťového hesla** Vám musí napísať "**že bolo úspešne nastavené"**.

Ak sa Vám to nepodarí nastaviť podľa návodov, zapíšte si **login + sieťové heslo** a zastavte sa osobne **aj s daným zariadením** u niekoho z **kontaktných osôb nižšie**, pomôžu Vám to nastaviť:

- kontaktné osoby na fakultách nájdete tu: <u>http://eduroam.ku.sk</u>;
- alebo u Ing. Rudolfa Kollára / Ing. Petra Debnára na RE KU kancelária 6.04 ;

Autor: <u>VR</u> Dátum poslednej modifikácie: 26. 02. 2024